## How to Select the System Language-F2100S

Step1: In main page, Press 【GG3】, a dialog will pop up as Pic1 shows; Press ↑ and ↓ to

select "【LANGUAGE】", then Press 【Enter】 to Confirm. A new dialog as Pic2 shows.

Note: In main page, Press **[G][G][X]**, Also enter the language interface;

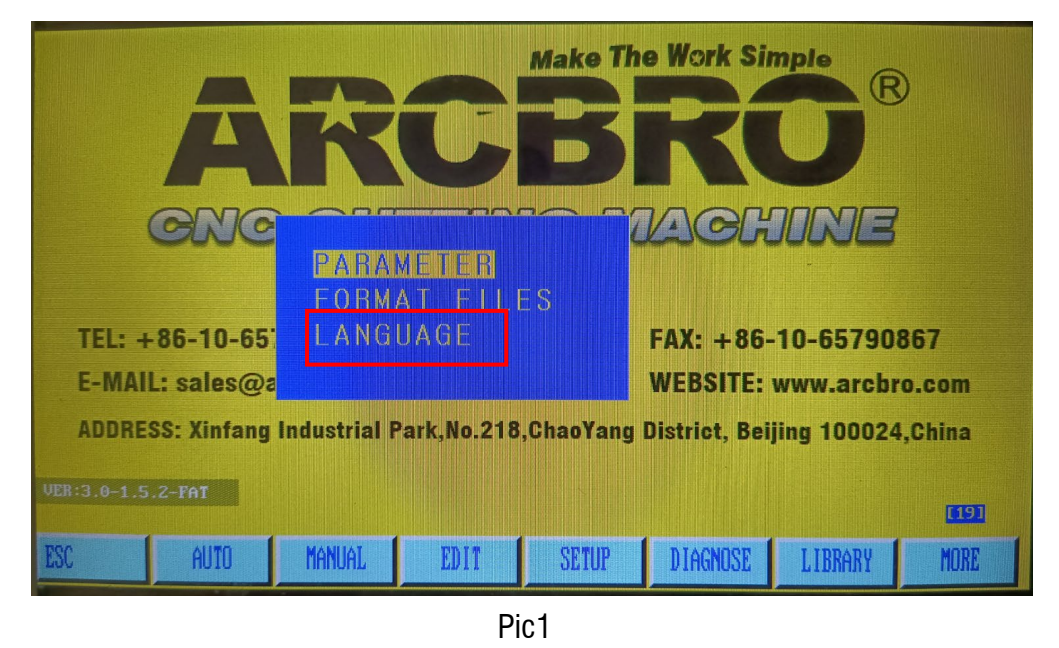

Step2: Press [PgUp] and [PgDn] on the keyboard system to select the language you want

as Pic2 shows, then Press 【Enter】 to Confirm.

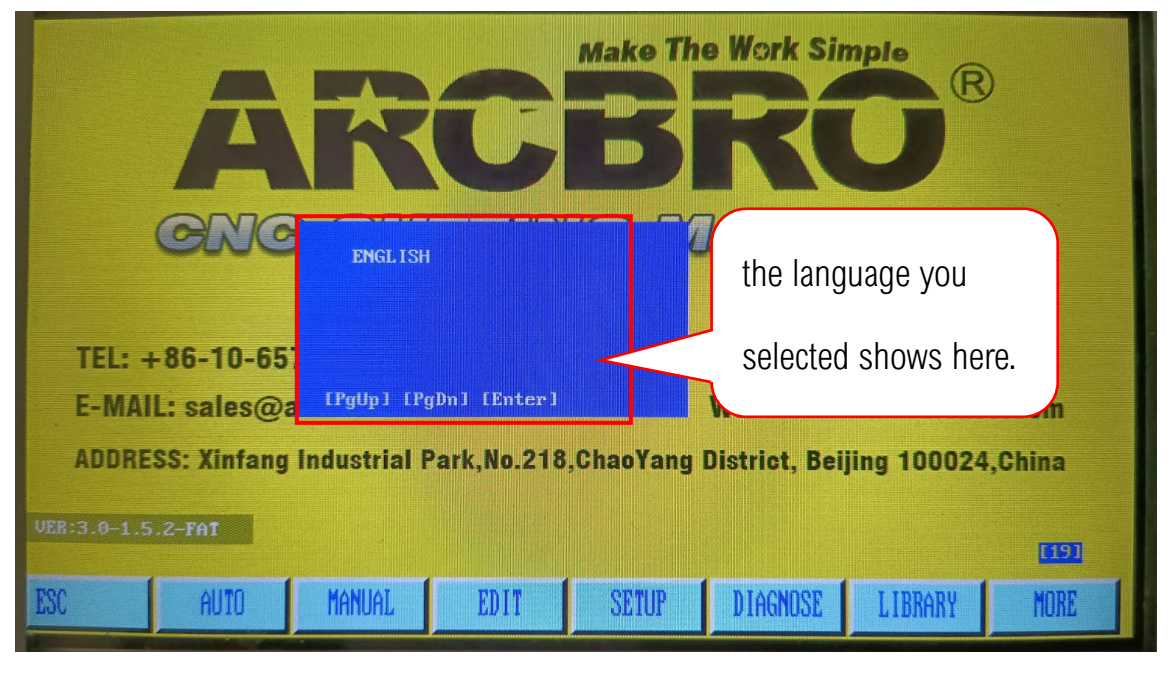

Pic2

**Unique Solution** 

WWW.ARCBRO.COM

Make Work Simple